UNIVERSITY OF CAMBRIDGE INTERNATIONAL EXAMINATIONS

June 2004

### **INTERNATIONAL GCSE**

MARK SCHEME

**MAXIMUM MARK : 72** 

SYLLABUS/COMPONENT: 0418/04

# **INFORMATION TECHNOLOGY**

| Formula:<br>If Order Value >125 then use content of named cell<br>'eight', else used content of named cell 'five' * the<br>content by Order Value<br>Alignment not important<br>Row/Column may not be the same as this example<br>Must display the use of a named range |                |             |                |                   | Formula:<br>Order-Disco<br>Value | unt          | Forr<br>Cou<br>Aligr<br>Row<br>exar<br>#Do<br>rang | mula:<br>Int the number of orde<br>nment not important<br>//Column may not be the<br>mple<br>o not penalise the use of<br>ges | e same as this<br>named cells/ |                  |                                                              |
|----------------------------------------------------------------------------------------------------|----------------|-------------|----------------|-------------------|----------------------------------|--------------|----------------------------------------------------|----------------------------------------------------------------------------------------------------|--------------------------------|------------------|--------------------------------------------------------------|
| Date                                                                                                    | Company        | Description | Order<br>Value | Discount<br>Value |                                  | Total        |                                                    | Information Table                                                                                                    |                                |                  |                                                              |
|                                                                                                    | Stokers        |             |                | =IF(D5>125,eight* | D5,five*D5)                      | =D5-E5       |                                                    | Discount                                                                                                    |                                | 0.05             | 0.08                                                         |
|                                                                                                    | Caprossi       |             |                | =IF(D6>125,eight* | D6,five*D6)                      | =D6-E6       |                                                    | Number of orders                                                                                                    | =COUNTA(B5:E                   | 316)             |                                                              |
|                                                                                                    | Aztec Supplies |             |                | =IF(D7>125,eight* | D7,five*D7)                      | =D7-E7       |                                                    |                                                                                                    |                                |                  |                                                              |
|                                                                                                    | Kwik Mart      |             |                | =IF(D8>125,eight* | D8,five*D8)                      | =D8-E8       |                                                    |                                                                                                    | N                              | /arks t          | o be deducted if incorrect:                                  |
|                                                                                                    | Caprossi       |             |                | =IF(D9>125,eight* | D9,five*D9)                      | =D9-E9       |                                                    |                                                                                                    | N                              | lain tal         | ble and Information table created as shown (1) 12.1.1        |
|                                                                                                    | Russell Card   |             |                | =IF(D10>125,eight | *D10,five*D10)                   | =D10-E10     | )                                                  |                                                                                                    |                                | - functi<br>CUNT | fon used correctly to achieve right result (2) 12.1.4        |
|                                                                                                    | Aztec Supplies |             |                | =IF(D11>125,eight | *D11,five*D11)                   | =D11-E1      | 1                                                  |                                                                                                    | N                              | lamed            | cell range 'eight' used (1) 12.1.3                           |
|                                                                                                    | Kwik Mart      |             |                | =IF(D12>125,eight | *D 2,five*D12)                   | =D12-E12     | 2                                                  |                                                                                                    | N                              | lamed            | cell range 'five' used (1) 12.1.3                            |
|                                                                                                    | Russell Card   |             |                | =IF(D13>125,eight | 3,five*D13)                      | =D13-E13     | 3                                                  |                                                                                                    | B                              | Soth for         | rmulae replicated correctly (1) 12.1.1                       |
|                                                                                                    | Cooper Briggs  |             |                | =IF(D14>125,eig   | 14,five*D14)                     | =D14-E14     | 4                                                  |                                                                                                    | A                              | Il of th         | e formulae and labels are visible (1) 14.2.1                 |
|                                                                                                    | Kwik Mart      |             |                | =IF(D15>125,¢     | 15,five*D15)                     | =D15-E1      | 5                                                  |                                                                                                    | F                              | andsca           | ape orientation (1) 14.3.1<br>ae printout present (2) 15.1.1 |
|                                                                                                    | Stokers        |             |                | =IF(D16>12        | 016,five*D16)                    | =D16-E16     | 6                                                  |                                                                                                    | D                              | ata fits         | s on single page ( <b>1</b> ) 15.1.1                         |
|                                                                                                    |                | Rej         | plication      | :                 | Pag                              | e orientatio | on la                                              | Indscape                                                                                                    |                                |                  | 1                                                            |

Both formulae correctly replicated

This printout must show formulae view Column width / row height must show all of formulae and labels Format the results in the Order Value, Discount Value and Total columns to 2dp/currency displaying the \$

| Date              | Company        | Description      | Order<br>Value | Discount<br>Value | Total    | Information Table |
|-------------------|----------------|------------------|----------------|-------------------|----------|-------------------|
| 15 June 2004      | Stokers        | Plastic Pockets  | \$912.50       | \$73.00           | \$839.50 | Discount          |
| 15 June 2004      | Caprossi       | Assorted Pens    | \$125.00       | \$6.25            | \$118.75 | Number of orders  |
| 28 June 2004      | Aztec Supplies | A4 Ring Binders  | \$375.00       | \$30.00           | \$345.00 |                   |
| 01 July 2004      | Kwik Mart      | Notebooks        | \$150.00       | \$12.00           | \$138.00 |                   |
| 01 July 2004      | Caprossi       | Rubbers          | \$30.00        | \$1.50            | \$28.50  |                   |
| 01 July 2004      | Russell Card   | Cases            | \$213.75       | \$\$17.10         | \$196.65 |                   |
| 12 July 2004      | Aztec Supplies | Lever Arch Files | \$337.00       | \$26.96           | \$310.04 |                   |
| 12 July 2004      | Kwik Mart      | Keyrings         | \$148.50       | \$11.88           | \$136.62 |                   |
| 23 July 2004      | Russell Card   | A4 Ruled Paper   | \$437.50       | \$35.00           | \$402.50 |                   |
| 08 August 2004    | Cooper Briggs  | Assorted Cards   | \$275.00       | \$22.00           | \$253.00 |                   |
| 16 August 2004    | Kwik Mart      | Sticky Tape      | \$80.00        | \$4.00            | \$76.00  |                   |
| 08 September 2004 | Stokers        | File Separators  | \$375.00       | \$30.00           | \$345.00 | /                 |
|                   |                | $\wedge$         |                |                   |          | · /.              |

Format Discount data to % with 0 dp - values as shown Check the result of the count

5% 8%

12

Marks to be deducted if incorrect:

Data added 100% accurately (4) 12.1.2 *deduct 1 mark per error* Cells in Information Table formatted to % value and 0dp - values as shown (1) 14.1.1 3 columns formatted to \$ and 2dp right aligned (1) 14.1.1 All data fits on a single page (1) 14.3.1 All data is visible (1) 14.2.1

Page orientation not specified This printout must show data and fit on a single page

First 4 columns must be 100% accurate

Test data:

#### 0418/4 Data Analysis Marking Scheme 2004

|      |                            | Searching:<br>Company equ<br>Order Value of<br>Only these thr | ual Aztec Supp<br>greater than 34<br>ee rows should | <b>lies or Stoker</b><br>5<br>be visible | s and the |          |  |
|------|----------------------------|---------------------------------------------------------------|-----------------------------------------------------|------------------------------------------|-----------|----------|--|
| Date | Company                    | Description                                                   | Order<br>Value                                      | Discount<br>Value                        | Tota      |          |  |
|      | 15 June 2004Stokers        | Plastic Pockets                                               | \$912.50                                            | 0                                        | \$73.00   | \$839.50 |  |
|      | 28 June 2004Aztec Supplies | A4 Ring Binders                                               | \$375.00                                            | 0                                        | \$30.00   | \$345.00 |  |
| 08 S | eptember 2004Stokers       | File Separators                                               | \$375.00                                            | 0                                        | \$30.00   | \$345.00 |  |

*Marks to be deducted if incorrect:* Correct data extracted (**2**) 13.1.1

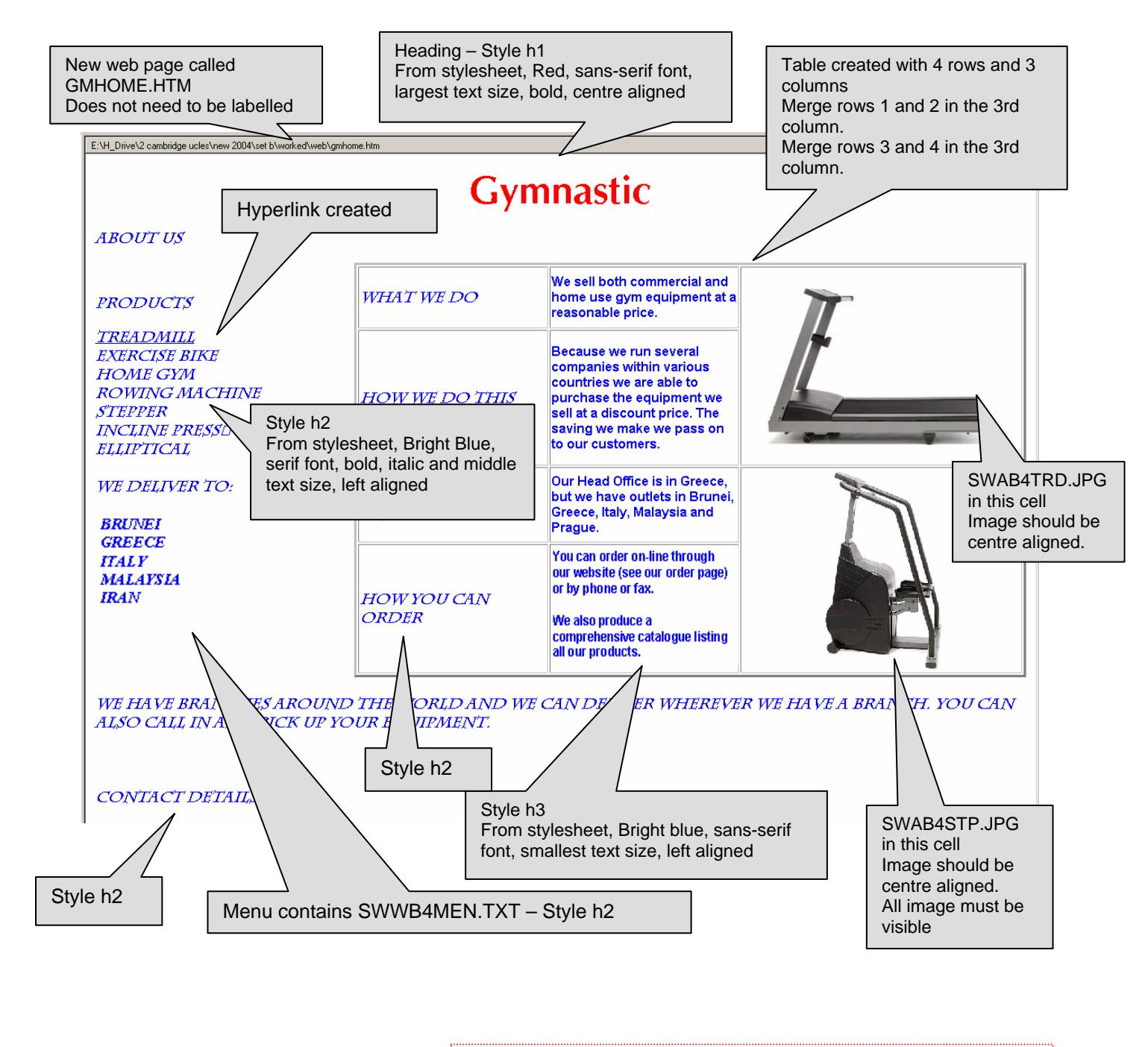

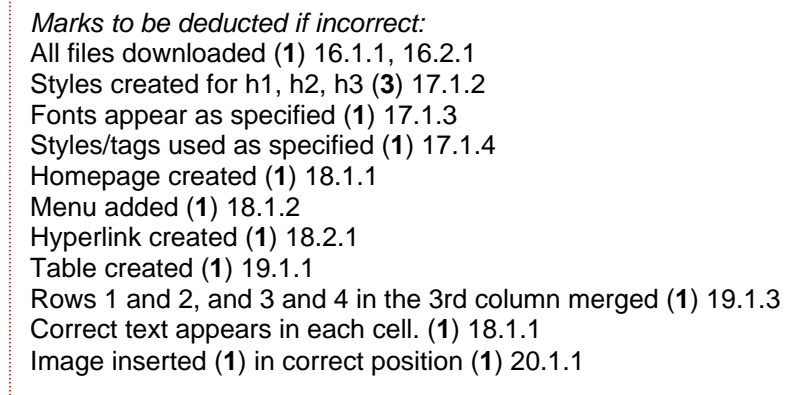

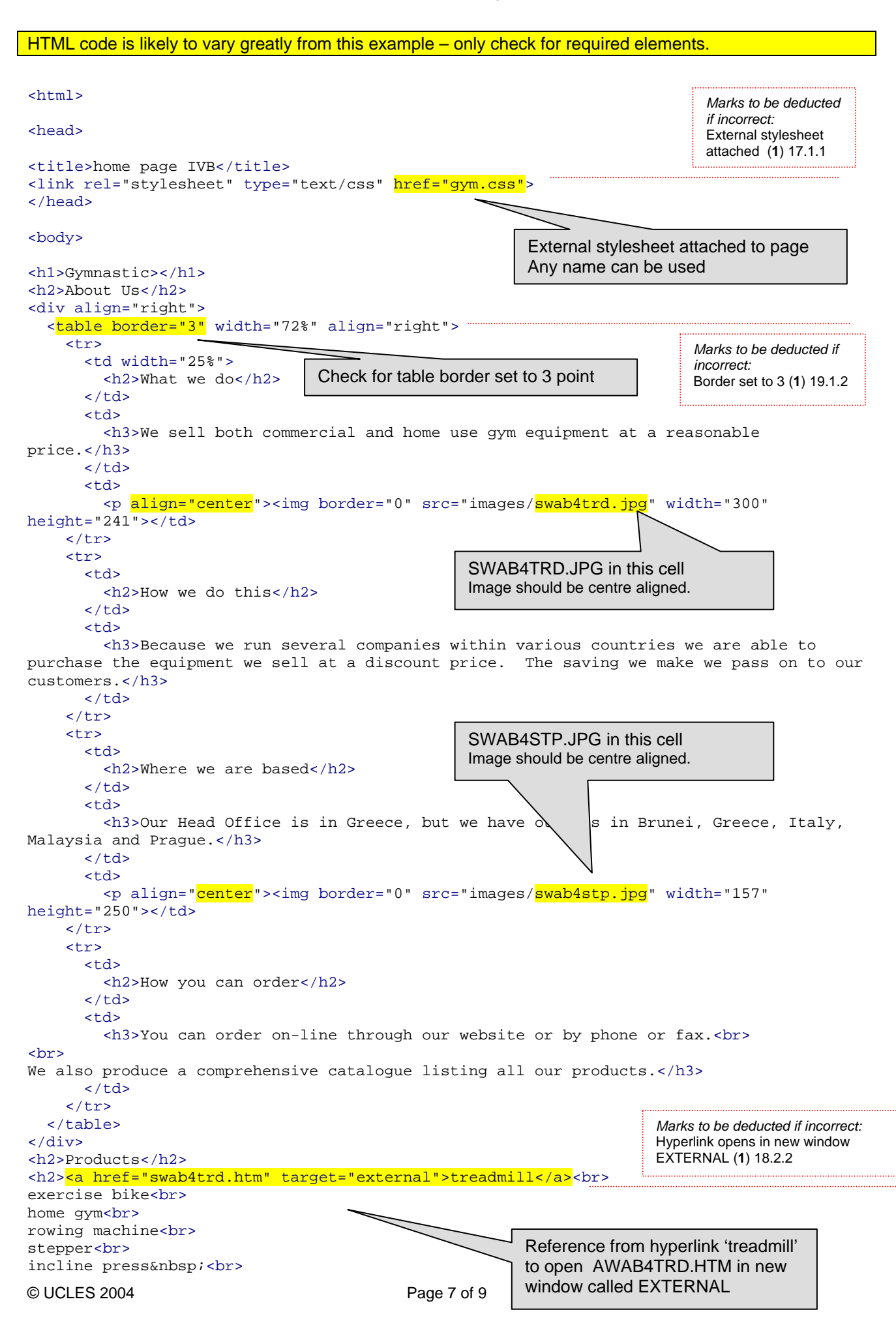

```
elliptical<br>
<br>
We deliver to:<br>
<br>
Brunei<br>
Greece<br>
Italy<br>
Malaysia<br>
Iran<br>
<br>
</h2>
<h2>&nbsp;</h2>
<h2>We have branches around the world and we can deliver wherever we have a branch. You
can also call in and pick up your equipment.<br>
<br>
<br>
<br>
Contact details</h2>
</body>
</html>
```

Marks to be deducted if incorrect: Web page printed and complete (1) 21.1.1 Printout of Stylesheet should be included:

- h1 { color: #FF0000; font-family: CG Omega; font-size: 36pt; text-align: Center; font-weight: bold }
- h2 { color: #0000FF; font-family: Charlesworth; font-size: 14pt; text-align: Left; font-style: italic; font-weight: bold }
- h3 { color: #0000FF; font-family: Arial; font-size: 12pt; text-align: Left }

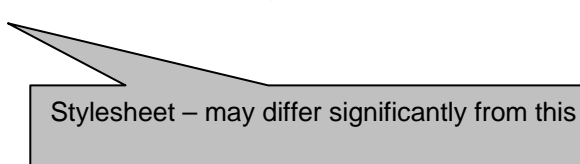

Marks to be deducted if incorrect: Printout of style sheet included (1) 21.1.1

# Treadmills

E:\H\_Drive\2 cambridge ucles\new 2004\set b\worked\web\gmtread.htm

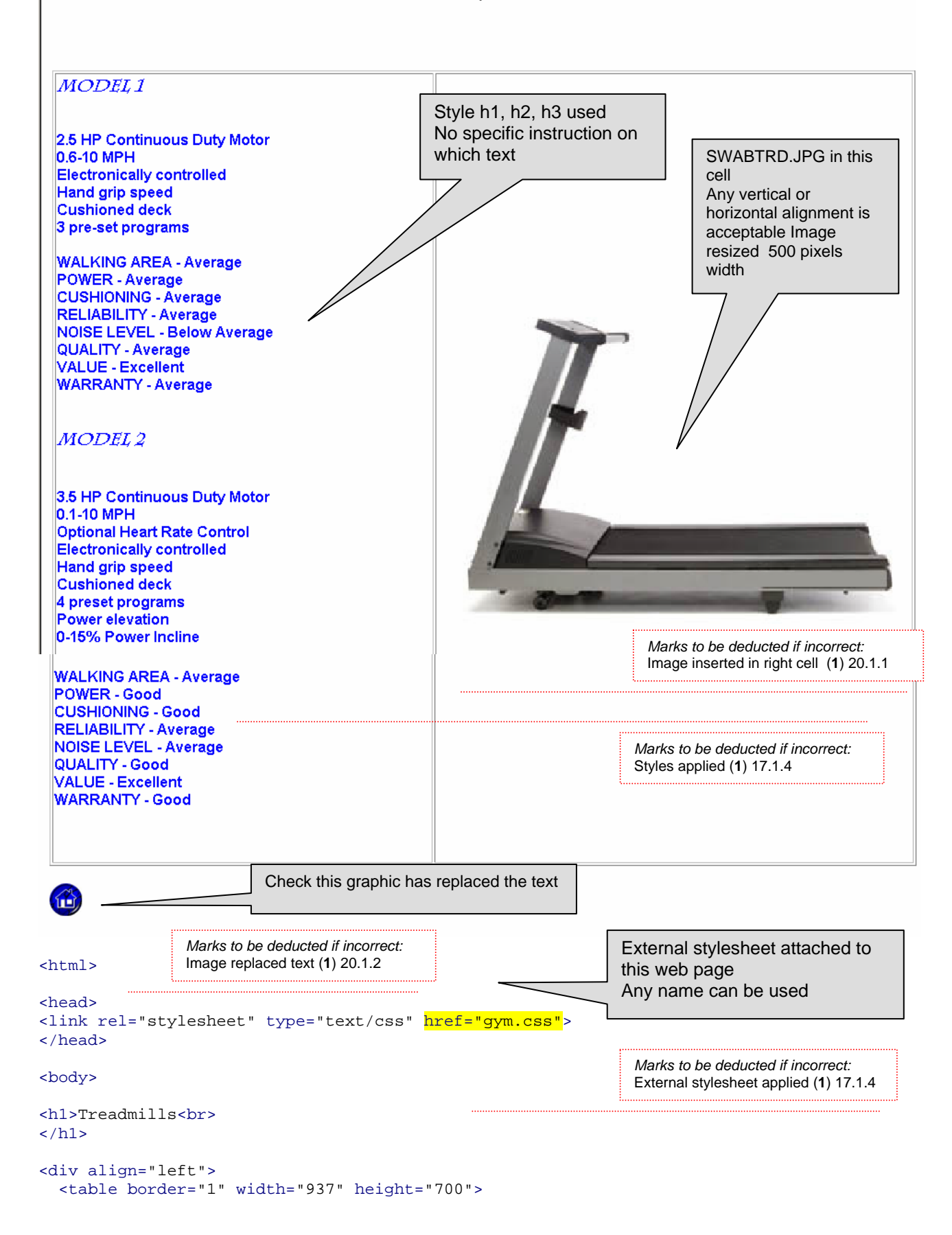

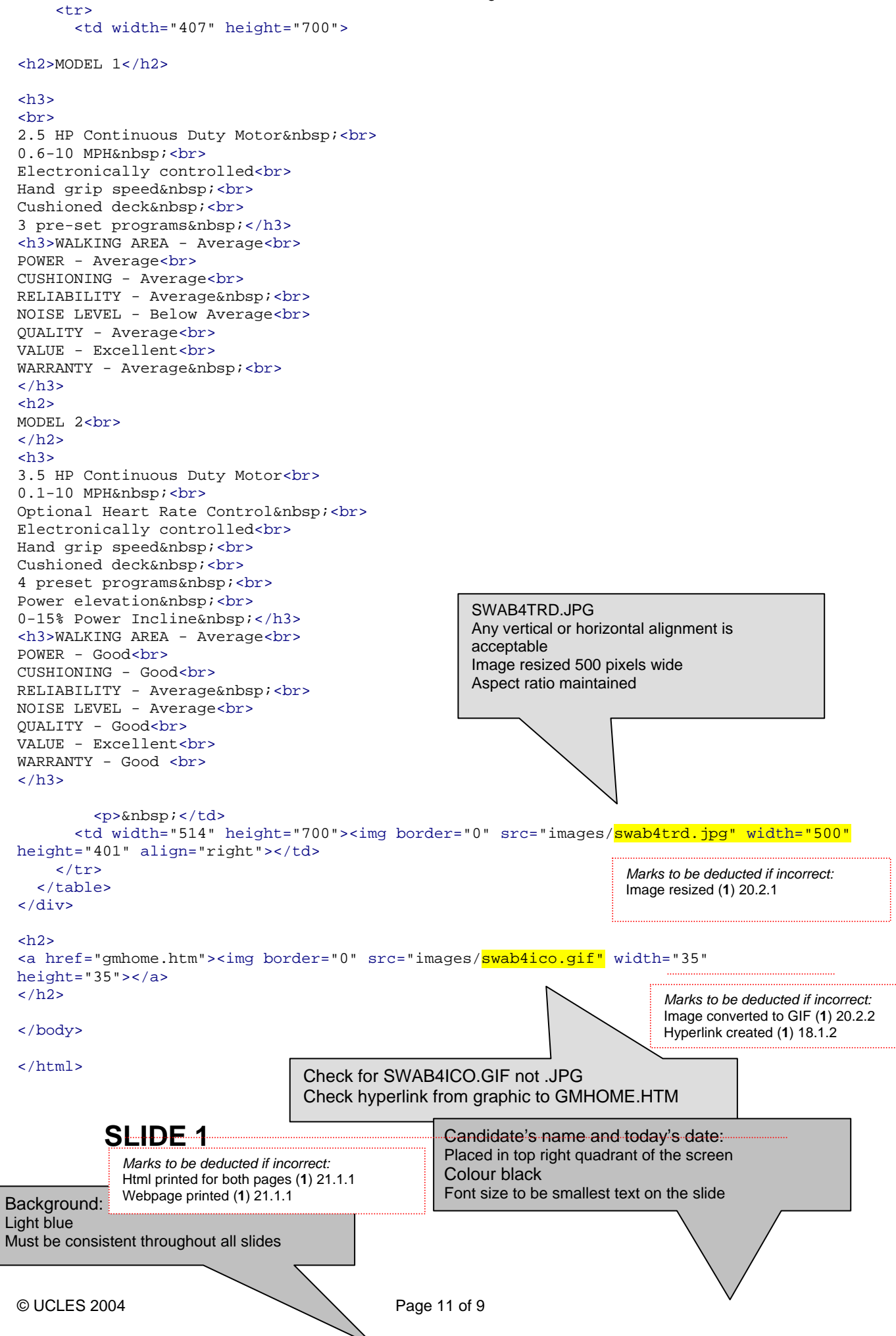

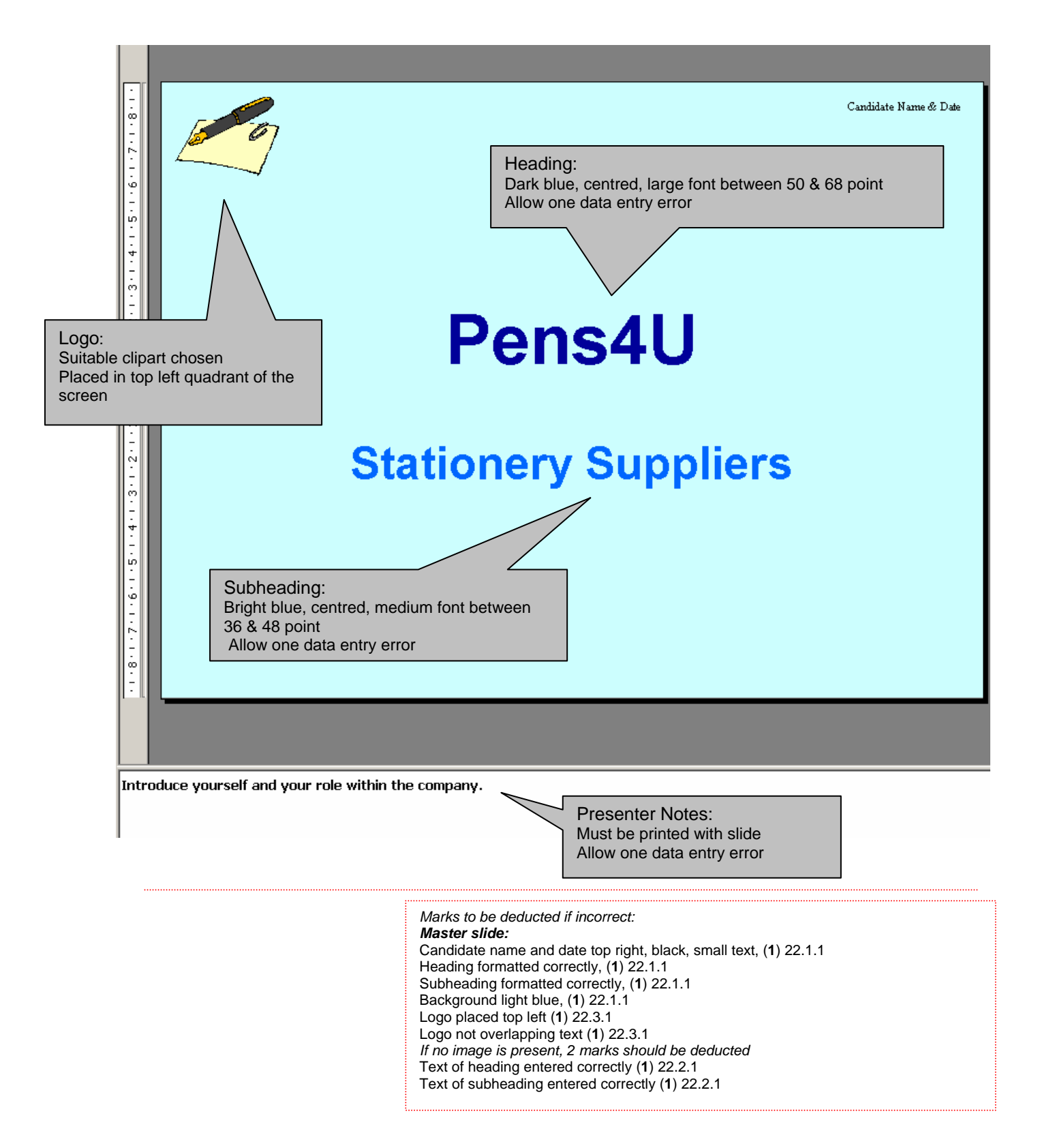

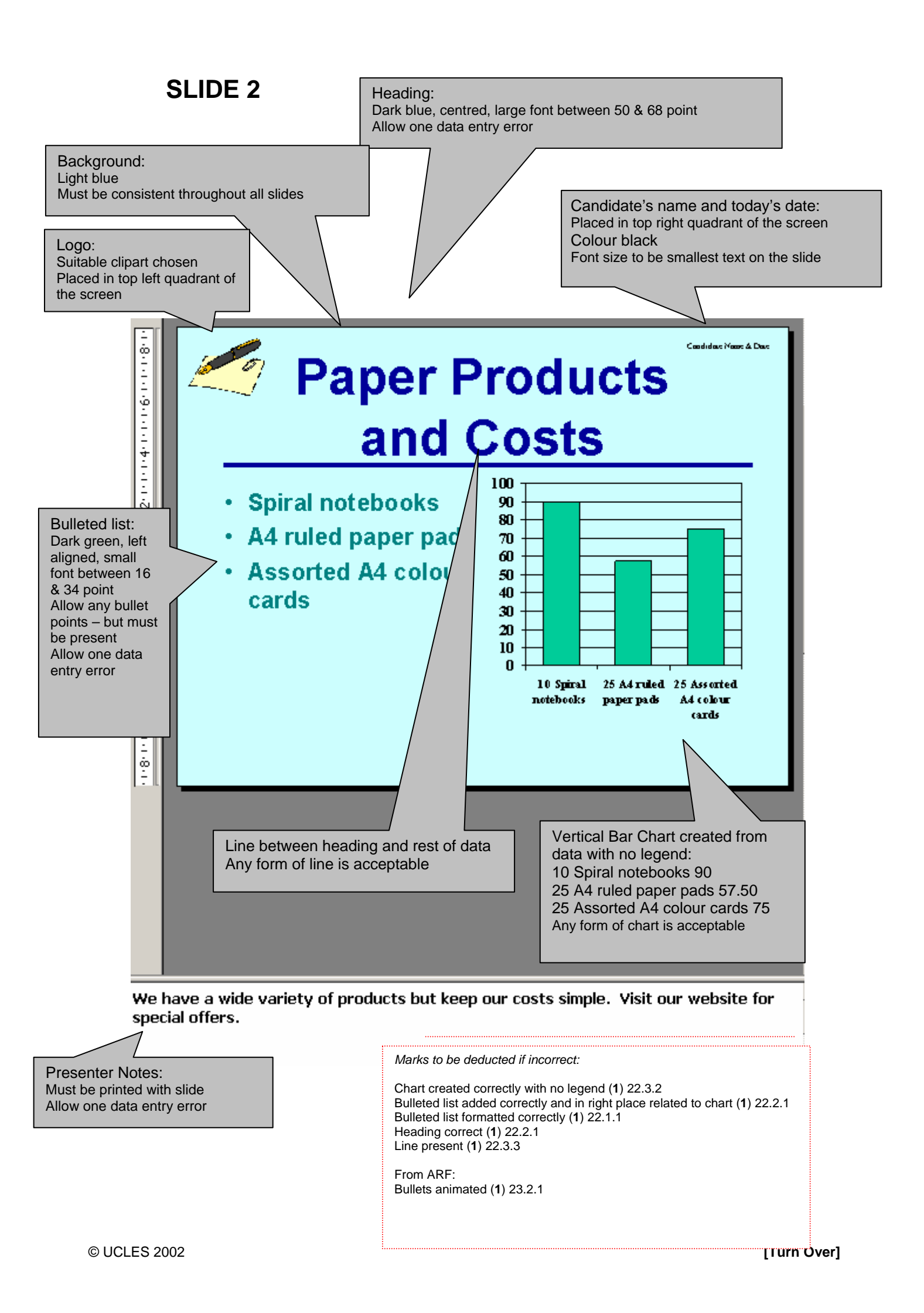

## SLIDE 3

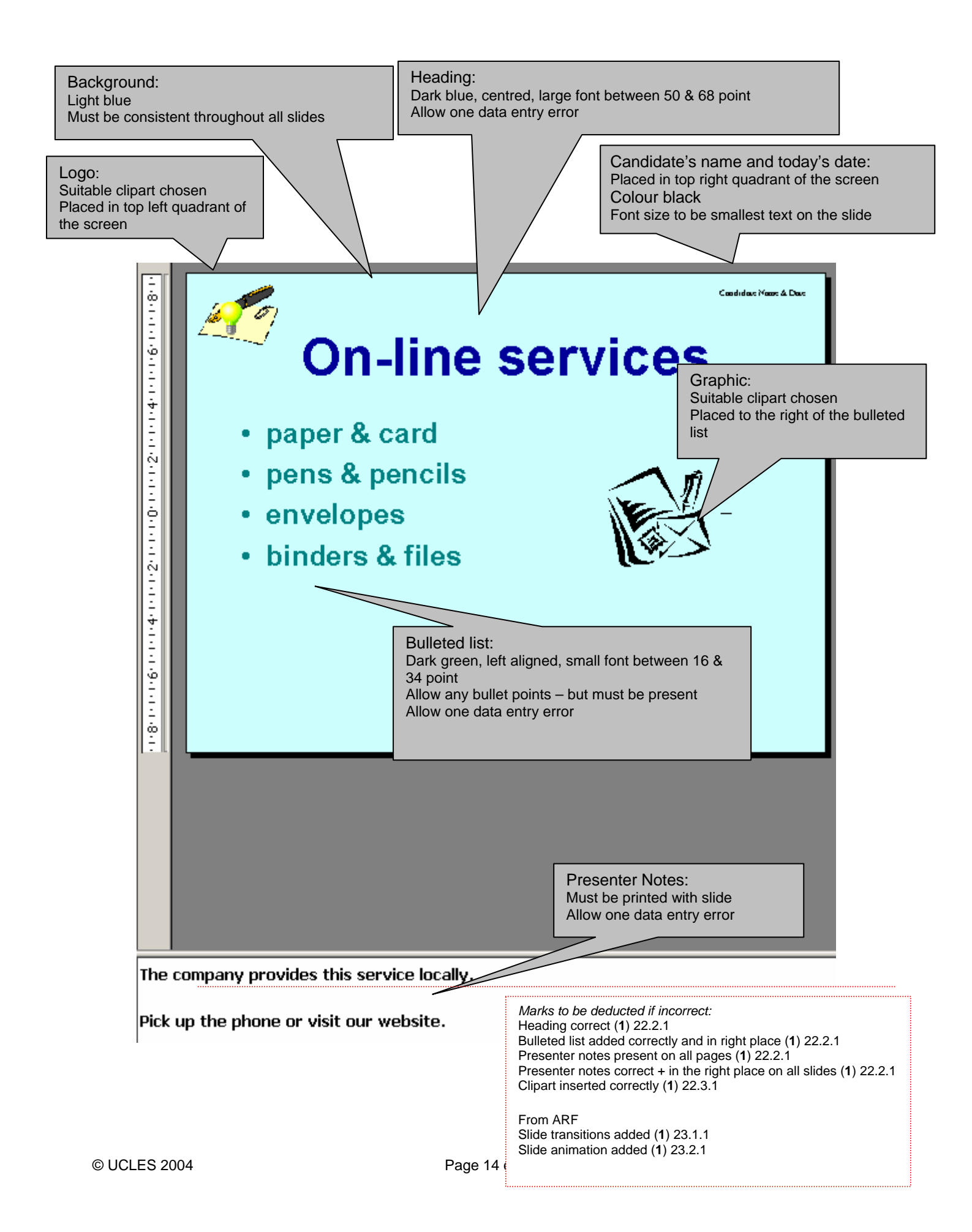